# คู่มือการใช้งานระบบลงทะเบียนชุมนุม (สำหรับครู)

ให้คุณครูเข้าเว็บไซต์ vichakanppk.info จะเจอหน้าจอดังภาพ

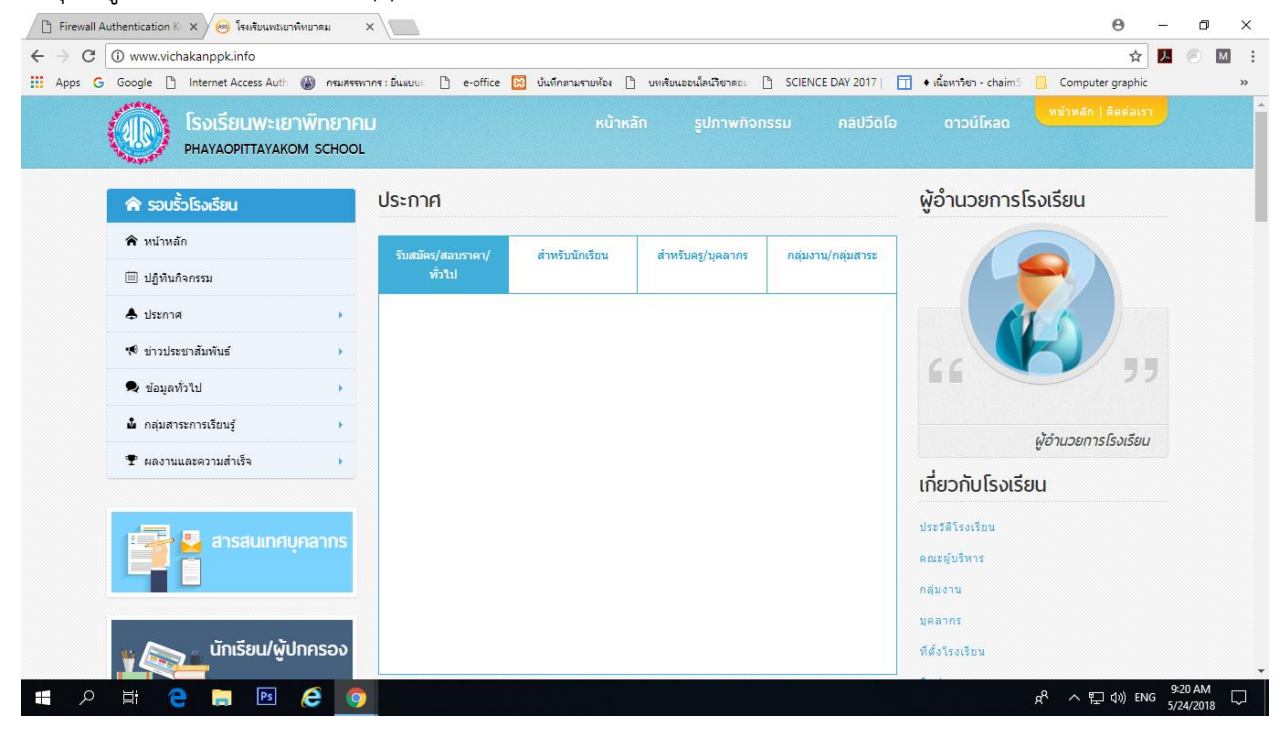

#### 1. ให้ทำการคลิกเลือกเมนู "สารสนเทศบุคลากร"

| 🕒 Firewall Authentication K 🗙 🧀 โรงเรียนพรมยาพิทยาคม                  | ×                              |                      |                        |                    |                                    | Θ –         | ٥     | ×  |
|-----------------------------------------------------------------------|--------------------------------|----------------------|------------------------|--------------------|------------------------------------|-------------|-------|----|
| $\leftrightarrow$ $\rightarrow$ $\mathbf{C}$ (i) www.vichakanppk.info |                                |                      |                        |                    |                                    | ☆ 📕         |       | м  |
| Apps G Google 🗋 Internet Access Auth 🛞 กรม                            | เรรพากร : อื่นแบบเก 🗋 e-office | 🔀 บันทึกตามรายห้อง 🗋 | บทศัยนออนใสน์วิชาตอะ [ | SCIENCE DAY 2017   | 🔟 🔹 เนื้อหาวิชา - chaim5 📙 Compute | r graphic   |       | >> |
| โรงเรียนพะเยาพิทย<br>PHAYAOPITTAYAKOM SCHO                            | IAN<br>OL                      | หน้าหล               | จัก รูปภาพกิจก         | รรม คลิปวีติโอ     | ดาวน์โหลด หน้าหลัก                 | ดีดต่อเรา   |       |    |
| 🕿 รอบรั้วโรงเรียน                                                     | ประกาศ                         |                      |                        |                    | ผู้อำนวยการโรงเรียน                |             |       |    |
| 🎓 หน้าหลัก                                                            | รับสมัคร/สอบราคา/              | สำหรับนักเรียน       | สำหรับครู/บุคลากร      | กลุ่มงาน/กลุ่มสาระ |                                    |             |       |    |
| 🌐 ปฏิทินก็จกรรม                                                       | ทั่วไป                         |                      |                        |                    |                                    |             |       |    |
| 🕭 ประกาศ 🔶                                                            |                                |                      |                        |                    | AT CO                              |             |       |    |
| 🕫 ข่าวประชาสัมพันธ์ 🕨                                                 |                                |                      |                        |                    |                                    |             |       |    |
| 🗣 ข้อมูลทั่วไป                                                        |                                |                      |                        |                    |                                    | 22          |       |    |
| 🏜 กลุ่มสาระการเรียนรู้ 🕨 🕨                                            |                                |                      |                        |                    |                                    | G           |       |    |
| 🍷 ผลงานและความสำเร็จ 🔹 🕨                                              | 1 00010                        |                      | พูง เมื่อยการเรงเรยน   |                    |                                    |             |       |    |
|                                                                       | 1.8671666                      | ที่สาวสนุบ           | าตบุตสากร              |                    | เกี่ยวกับโรงเรียน                  |             |       |    |
|                                                                       | <u> </u>                       |                      |                        |                    | ประวัติโรงเรียน                    |             |       |    |
| 🦉 🚆 สารสนเทศบุคลากร                                                   |                                |                      |                        |                    | คณะผู้บริหาร                       |             |       |    |
|                                                                       |                                |                      |                        |                    | กลุ่มงาน                           |             |       |    |
|                                                                       |                                |                      |                        |                    | บุคลากร                            |             |       |    |
| นักเรียน/ผู้ปกครอง                                                    |                                |                      |                        |                    | ที่ตั้งโรงเรียน                    |             |       |    |
| 🖬 🔎 🛱 🧲 🚍 📧 🥭                                                         | 9                              |                      |                        |                    | 유 ~ 단                              | (小)) ENG 5, | 20 AM |    |

### 2. จะเจอหน้าต่างดังภาพ ให้ทำการเลือกในเมนูของงานครู

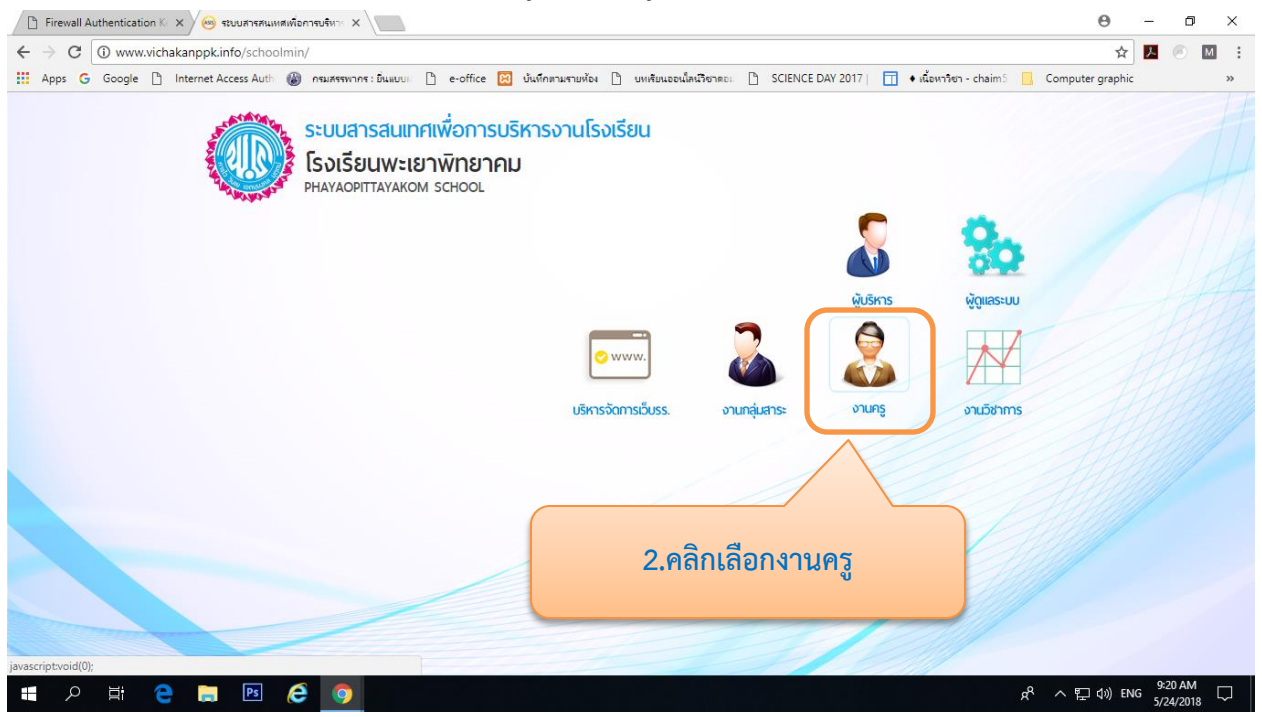

 จะเจอหน้าต่างให้ทำการกรอก ID กับ PASS ให้ทำการกรอก ID คือเลขบัตรประจำตัวประชาชนของคุณครู ส่วน PASS คือ เลข 1 ตามด้วยรหัสสแกนนิ้วของคุณครู เช่น รหัสสแกนนิ้วคือ 738 ให้ทำการกรอก 1738

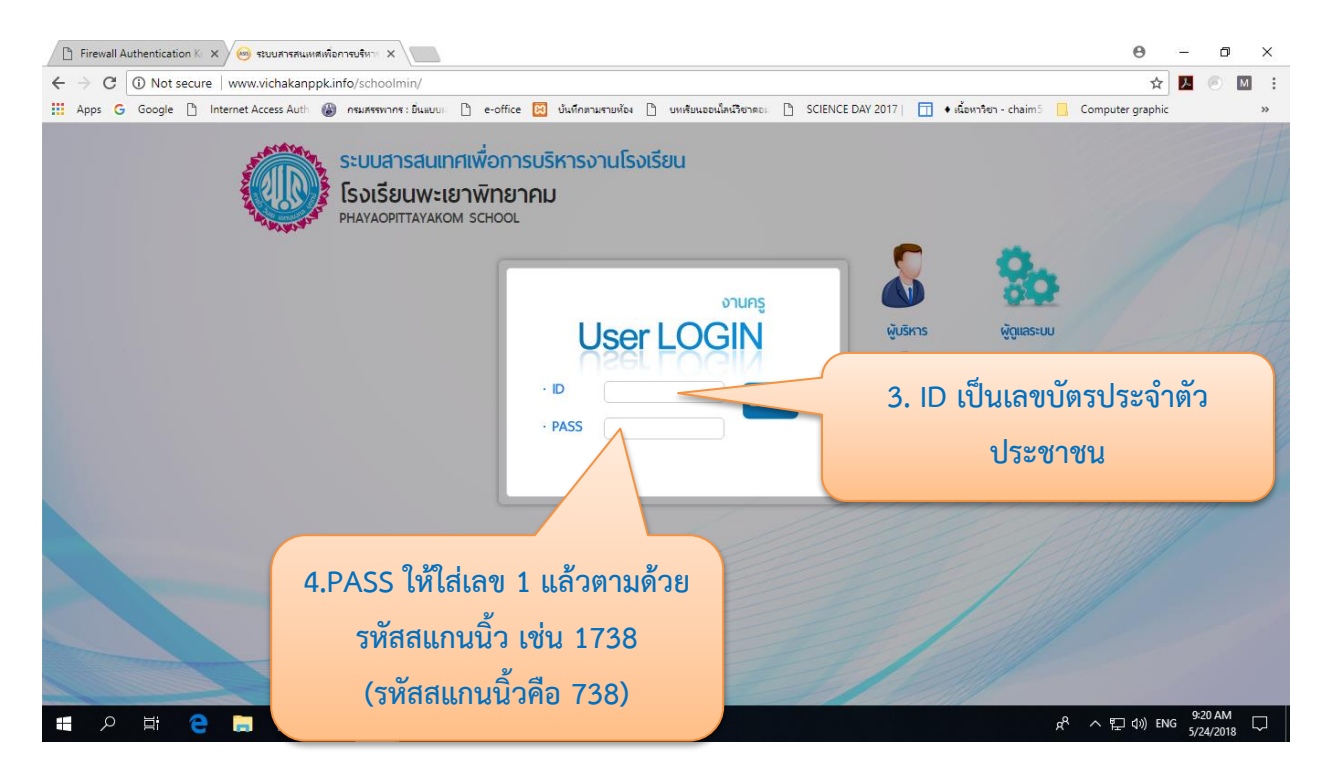

### 4. เมื่อเข้าระบบได้แล้วจะเจอกับหน้าต่างดังภาพ

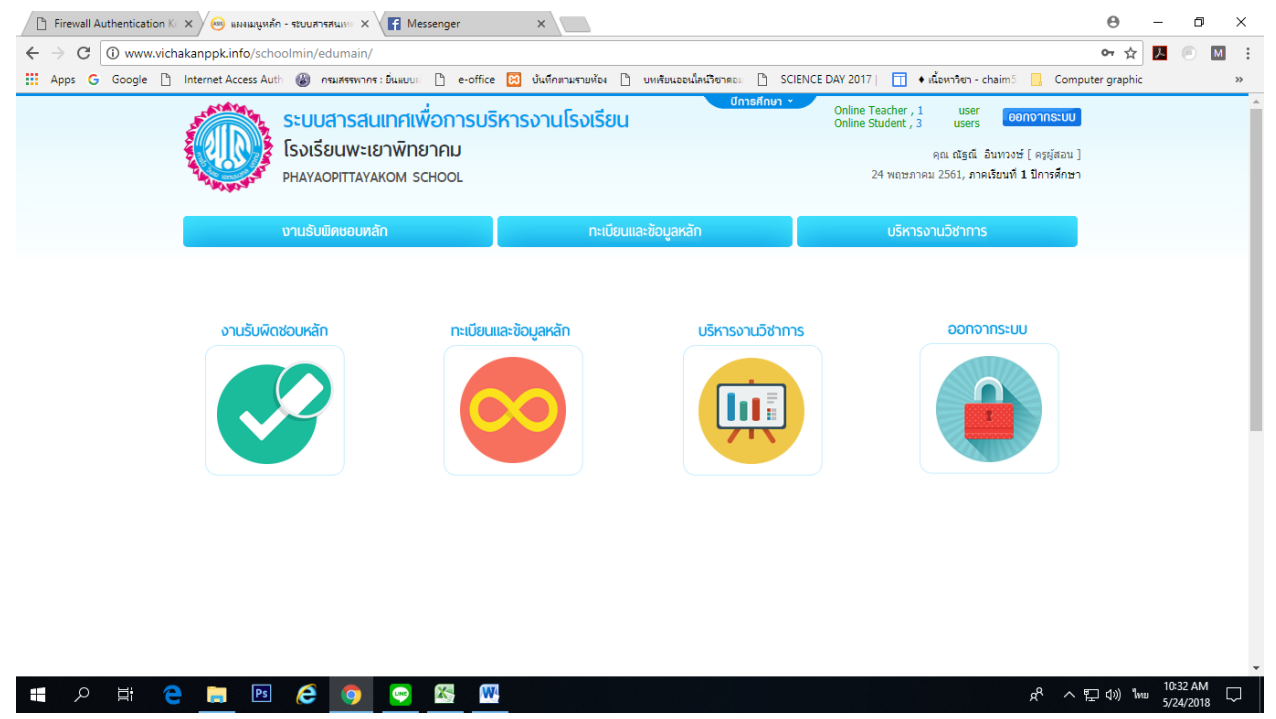

5. ให้ทำการคลิกเลือกเมนู บริหารงานวิชาการ -> การเรียนการสอนกิจกรรมพัฒนาผู้เรียน

| ithentication K: X 🗸 🔿 แหน่มนูหลัก - รชบบสารสนุหย X 🔾 Facebook                                                                                                    | ×                                                                                                  | Θ                                                                                                    |  |  |  |  |  |  |  |  |  |
|----------------------------------------------------------------------------------------------------|----------------------------------------------------------------------------------------------------|----------------------------------------------------------------------------------------------------|--|--|--|--|--|--|--|--|--|
| ① www.vichakanppk.info/schoolmin/edumain/                                                                                                    |                                                                                                    |                                                                                                    |  |  |  |  |  |  |  |  |  |
| Google 🗅 Internet Access Auth 🍘 กรมสรรพากร : ยิ่นแบบ 🗅 e-office 🖾 บันทึกตามรายห้อง 🗅 บทเรียนออนไลน์ริชาลอะ 🗅 SCIENCE DAY 2017   🛅 🔸 เนื้อหาริชา - chaim5 📒 Computer |                                                                                                    |                                                                                                    |  |  |  |  |  |  |  |  |  |
| ระบบสารสนเทศเพื่อการบริ<br>โรงเรียนพะเยาพิทยาคม<br>PHAYAOPITTAYAKOM SCHOOL                                                                                          | <sup>ัชการสกษา</sup><br>หารงานโรงเรียน                                                             | • Online Teacher , 2 users <mark>เอกจากระบบ</mark><br>Online Student , 29 users <b>เอกจากระบบ</b><br>คุณ ณัฐณี อินทวงษ์ [ ครูผู้สอน ]<br>24 พฤษภาคม 2561, ภาคเรียนที่ <b>1 ป</b> ิการศึกษา |  |  |  |  |  |  |  |  |  |
| งานรับพืดชอบหลัก                                                                                                    | ทะเบียนและข้อมูลหลัก                                                                               | บริหารงานวิชาการ                                                                                                    |  |  |  |  |  |  |  |  |  |
| หลักสูตร<br>คณสกษณะอนทั่งประสงค์                                                                                                    | ตารางสอน<br>🚏 พ่องเรียน/ประชุม/กิจกรรม                                                             | เกณฑ์เ <sup>/</sup><br>5.คลิกเลือกเมนู บริหารวิชาการ                                                                                                    |  |  |  |  |  |  |  |  |  |
| <ul> <li>การอาบ คิดวิเคราะหและเขียน</li> <li>รายวิชา</li> <li>กิจกรรมพัฒนาผู้เรียน</li> </ul>                                                                       | 🐨 วันเรียน<br>🦲 ดาบเรียน<br>🏥 ดารางเรียน                                                           | 📀 เกณฑ์ประเมินคุณลักษณะอินพิงประสงค์                                                                                                    |  |  |  |  |  |  |  |  |  |
| <ul> <li>การเร็ญนการสอนกิจกรรมพัฒนาผู้เรียน</li> <li>กลู้ ะการเรียนรู้</li> </ul>                                                                                   | <ul> <li>ตารางสอน</li> <li>หิมพ่ตารางการใช้ห้องเรียน</li> <li>หิมพ่ตารางการใช้ห้องเรียน</li> </ul> | <ul> <li>ค่าเป้าหมายการวัดและประเมินผลการเรียน</li> <li>สาระและมาครฐานการเรียนรู้</li> <li>แมนประเทิมออร์สาม</li> </ul>                                                                    |  |  |  |  |  |  |  |  |  |
| <ol> <li>คลิกเลือกเมนู การเรียนกา<br/>สอนกิจกรรมพัฒนาผู้เรียน</li> </ol>                                                                                            |                                                                                                    | <b>™</b> แกกกระทางเรียงก                                                                                                    |  |  |  |  |  |  |  |  |  |

# ๑ะได้หน้าต่างดังภาพ ซึ่งในหน้าต่างนี้จะแสดงรายชื่อกิจกรรมพัฒนาผู้เรียน...ทั้งกิจกรรมชุมนุม และกิจกรรมบังคับ..(ลูกเสือ, เนตรนารี, ยุวกาชาด, บำเพ็ญประโยชน์)

| 🖺 Firewall Authentication Ke                                                                  | ×Ve                                                                                                    | 🦻 บริหารงาเ    | เรียาการ - ระบบสาร 🗙 📑 (7) Facebook 🛛 🗙                                  |                                           |                   |             |                                                                                                    |                   |                          |                    | Θ                 | -                 | ٥          | ×  |
|-----------------------------------------------------------------------------------------------|----------------------------------------------------------------------------------------------------|----------------|--------------------------------------------------------------------------|-------------------------------------------|-------------------|-------------|----------------------------------------------------------------------------------------------------|-------------------|--------------------------|--------------------|-------------------|-------------------|------------|----|
| ← → C ① www.vichakanppk.info/schoolmin/edumain/?module=academic&option=manage_activity_course |                                                                                                    |                |                                                                          |                                           |                   |             |                                                                                                    |                   |                          |                    | ☆                 | ۵.                | М          | :  |
| 👬 Apps Ġ Google 🗋                                                                             | Interne                                                                                                    | t Access Au    | ith 🛞 กรมสรรพากร : ยิ่นแบบม่ 🗋 e-office 🔀 บันที                          | กตามรายห้อง 🗋                             | บหเรียนออนใลน์วิง | ชาตอม 🗋     | SCIENCE DAY 20                                                                                                    | 117   📊 🔸 เนื้อหา | <del>ໂຮກ - cha</del> im5 | Comput             | ter graphic       |                   |            | >> |
|                                                                                               | ระบบสารสนเทศเพื่อการบริหารงานโรงเรียน         บายสารสนเกศเพื่อการบริหารงานโรงเรียน         Online Teacher, 2<br>Online Student, 25         users<br>users         conorns:uu           โรงเรียนพะเยาพิทยาคม<br>PHAYAOPITTAYAKOM SCHOOL         คณ สฐณี อินทรงษ์ [ คยูส์สอน ]         คณ สฐณี อินทรงษ์ [ คยูส์สอน ] |                |                                                                          |                                           |                   |             |                                                                                                    |                   |                          |                    |                   |                   |            |    |
|                                                                                               |                                                                                                    |                | งานรับพิดชอบทลัก                                                         | ทะเบียนแล                                 | ะข้อมูลหลัก       |             |                                                                                                    | บริหารงานวิช      | าการ                     |                    |                   |                   |            |    |
|                                                                                               | USP                                                                                                    | กรงานวิช       | ภาการ ∕ หลักสูตร                                                         |                                           |                   |             |                                                                                                    | แสดงข้อมูล ปีก    | ารศึกษา 2561/            | 1                  |                   |                   |            |    |
|                                                                                               | 1                                                                                                    | ູ່ ທີ່ ຈັ<br>ຣ | <b>ดการเรียนการสอนกิจกรรมพัฒนาผู้เรียน</b><br>ายชื่อกิจกรรมพัฒนาผู้เรียน |                                           |                   |             |                                                                                                    | ສຣຸປຊັນບຸ່ມ       | รายงาน                   | ปวยเหลือ           |                   |                   |            |    |
|                                                                                               | ค้นห                                                                                                    | าจากคอลัง      | ณ์ทั้งหมด 🔻                                                              |                                           |                   |             |                                                                                                    |                   |                          |                    |                   |                   |            |    |
|                                                                                               | ≣                                                                                                    | รายการ         | จัดการเรียนการสอนกิจกรรมพัฒนาผู้เรียน                                    | แสดงรายการที่ 1-124 จากทั้งหมด 124 รายการ |                   |             |                                                                                                    |                   |                          |                    |                   |                   |            |    |
|                                                                                               | #                                                                                                    | ≎ รหัส         | ≎ กิจกรรมพัฒนาผู้เรียน                                                   | ≑ ประเภท                                  | * имоя            | ≎ ระดับชั้น | ≎ ห้อง/กลุ่ม                                                                                                    | ≎ สำนวนน้อง/กลุ่ม | ≑ ครูผู้สอน              | ≑ นักเรียน         |                   |                   |            |    |
|                                                                                               | 1                                                                                                    | I22201         | กิจกรรมลูกเสือ ระดับชั้น ม.1                                             | ลูกเสือ-เนตรนารี                          | บังคับ            | ม.1         |                                                                                                    | 0                 | -                        | -                  |                   |                   |            |    |
|                                                                                               | 2                                                                                                    | 122202         | กิจกรรมลูกเสือ ระดับชั้น ม.2                                             | ลูกเสือ-เนตรนารี                          | บังคับ            | ม.2         |                                                                                                    | 0                 | -                        | -                  |                   |                   |            |    |
|                                                                                               | 3                                                                                                    | 122203         | กิจกรรมลูกเสือ รงศับชั้น ม.3                                             | ลุกเสือ-เนตรนารี                          | บังคับ            | u.3         | 1.3/1, 1.3/2,<br>1.3/3, 1.3/4,<br>1.3/5, 1.3/6,<br>1.3/7, 1.3/8,<br>1.3/9,<br>1.3/1,<br>1.3/1,<br>1.3/1,<br>1.3/12,<br>1.3/13,<br>1.3/14 | 5                 | 25 คน                    | -                  |                   |                   |            | Ŧ  |
| 📲 🔎 🖽 🤤                                                                                       |                                                                                                    | Ps             | 🤶 🧿 💌 🕾 🚾                                                                |                                           |                   |             |                                                                                                    |                   |                          | x <sup>9</sup> ^ Ľ | ⊒ <b>(</b> n) ใหม | 10:46 /<br>5/24/2 | м<br>018 С |    |

## 7. จะดูรายละเอียดกิจกรรมชุมนุม ให้ทำการคลิกที่เมนู สรุปชุมนุม

| Firewall Authentication Ke                      | ×                         | 🤌 บริหารงาน   | มริชาการ - รชบบสาร 🗙 📑 (7) Facebook                                           | ×                    |                   |          |                                                                                                    |                                                          |                                                      |                                               | Θ         | -              | ٥              | ×             |
|-------------------------------------------------|---------------------------|---------------|-------------------------------------------------------------------------------|----------------------|-------------------|----------|----------------------------------------------------------------------------------------------------|----------------------------------------------------------|------------------------------------------------------|-----------------------------------------------|-----------|----------------|----------------|---------------|
| $\leftrightarrow$ $\rightarrow$ C (i) www.vicha | kanpp                     | k.info/sch    | noolmin/edumain/?module=academic&option                                       | n=manage_activity_co | ourse             |          |                                                                                                    |                                                          |                                                      |                                               | ☆         | <u>x</u> (     | M              | :             |
| 🖬 Apps <b>G</b> Google 🗋                        | Internet                  | t Access Au   | uth 🛞 กรมสรรพากร : ยิ่นลบบเม 🗋 e-office 🔀                                     | บันทึกตามรายห้อง 🗋 เ | บทเรียนออนใลน์วิช | าคอม 🗋   | SCIENCE DAY 2017                                                                                                    | 🔲 🔶 เนื้อหา                                              | รชา - chaim5                                         | Compute                                       | r graphic |                |                | »             |
|                                                 |                           |               | ระบบสารสนเทศเพื่อการบริหาร<br>โรงเรียนพะเยาพิทยาคม<br>PHAYAOPITTAYAKOM SCHOOL | งานโรงเรียน          |                   | ปีการศึก | Online Tr<br>Online S                                                                                                    | eacher , 2 เ<br>tudent , 25 เ<br>คุณ เ<br>24 พฤษภาคม 256 | isers อ<br>isers อิ<br>มิฐณีอินทวง<br>1, ภาคเรียนที่ | อกจากระบบ<br>ษ์ [ ครูผู้สอน ]<br>1 ปีการศึกษา |           |                |                | Â             |
|                                                 |                           |               | งานรับพิดชอบหลัก                                                              | ทะเบียนและ           | ะข้อมูลหลัก       |          |                                                                                                    | บริหารงานวิช                                             | าการ                                                 |                                               |           |                |                |               |
|                                                 | USK                       | กรงานวิช      | ชาการ ∕ หลักสูตร                                                              |                      |                   |          |                                                                                                    | แสดงข้อมูล ปีก                                           | ารศึกษา 2561                                         | /1                                            |           |                |                |               |
|                                                 | ï                         | ່<br>ຈັ<br>51 | ัดการเรียนการสอนกิจกรรมพัฒนาผู้เรี<br>ายชื่อกิจกรรมพัฒนาผู้เรียน              | ้ยน                  |                   |          |                                                                                                    | ອຸປປຸ່ມບຸ່ມ                                              | รายงาน                                               | ชวยเหลือ<br><b>(</b>                          |           |                |                |               |
|                                                 | (ศัมหาจากคอสัมบ์ทั้งหมด 🔻 |               |                                                                               |                      |                   |          |                                                                                                    |                                                          |                                                      |                                               |           |                |                |               |
|                                                 | =                         | รายการ        | จัดการเรียนการสอนกิจกรรมพัฒนาผู้เรียเ                                         | u                    |                   |          |                                                                                                    |                                                          |                                                      | 25                                            |           |                |                |               |
|                                                 | #                         | ≑ รหัส        | ≑ กิจกรรมพัฒนาผู้เรียน                                                        | ≑ ประเภท             | ≑ หมวด            |          | 7 ດລີ້ດເລືອ                                                                                                    | 00 <b>4</b> 59                                           | 649 19 1                                             |                                               |           |                |                |               |
|                                                 | 1                         | I22201        | กิจกรรมลูกเสือ ระดับขั้น ม.1                                                  | ลูกเสือ-เนตรนารี     | บังคับ            | 1        | 1.9161116616                                                                                                    | ហាត់ខ្ល                                                  | บูมหุ                                                | ม                                             |           |                |                |               |
|                                                 | 2                         | 122202        | กิจกรรมลูกเสือ ระดับขั้น ม.2                                                  | ลูกเสือ-เนตรนารี     | บังคับ            | 1        |                                                                                                    |                                                          |                                                      |                                               |           |                |                |               |
|                                                 | 3                         | 122203        | กิจกรรมลูกเสือ ระศับขึ้น ม.3                                                  | อุกเสื่อ-เนตรนารั    | บังคับ            | ນ.3      | 1.3/1, 1.3/2,<br>1.3/3, 1.3/4,<br>1.3/5, 1.3/6,<br>1.3/7, 1.3/8,<br>1.3/9,<br>1.3/10,<br>1.3/10,<br>1.3/11,<br>1.3/12,<br>1.3/13,<br>1.3/14 | 5                                                        | 25 AU                                                | -                                             |           |                |                |               |
| 📲 🔎 🖽 🧎                                         |                           | Ps            | 🤅 🧿 🔤 🚳 🚾                                                                     |                      |                   |          |                                                                                                    |                                                          |                                                      | ~ ~ 臣                                         | ¢>) ใма   | 10:46<br>5/24/ | AM [<br>2018 [ | $\overline{}$ |

## 8. จะพบกับหน้าต่างที่แสดงรายชื่อของกิจกรรมชุมนุมทั้งหมด

| Firewall Authentication Ke | ×                                                                             | 🞐 บริหารงานวิชา | การ - ระบบสาร 🗙 📑 (7) Facebook                                                           | ×                   |               |              |                                   |                                             |                                                  | Θ          | -               | ٥            | × |
|----------------------------|-------------------------------------------------------------------------------|-----------------|------------------------------------------------------------------------------------------|---------------------|---------------|--------------|-----------------------------------|---------------------------------------------|--------------------------------------------------|------------|-----------------|--------------|---|
| ← → C (i) www.vicha        | kanpp                                                                         | k.info/school   | min/edumain/?module=academic&op                                                          | otion=manage_activi | ty_course&fur | nc=ClubMain  |                                   |                                             |                                                  | \$         | 2               | M            | : |
| 🗰 Apps G Google 🗅          | Internet                                                                      | t Access Auth   | 🛞 กรมสรรพากร : ยิ่นแบบเล่ 🗅 e-office                                                     | 😢 บันทึกตามรายห้อง  | 🗋 บทเรียนออนไ | ลน์วิชาคอม 🗋 | SCIENCE DAY 20                    | 17   🔲 🔹 เนื้อหาวิชา - cha                  | aim5 📙 Compute                                   | er graphic |                 |              | » |
|                            |                                                                               | in s            | ะบบสารสนเทศเพื่อการบริห                                                                  | รารงานโรงเรียเ      | L             | ปีการศึก     | <del>ب مع</del><br>Onlin<br>Onlin | e Teacher , 2 users<br>e Student , 41 users | ออกจากระบบ                                       |            |                 |              | Î |
|                            | Press and                                                                     | P               | HAYAOPITTAYAKOM SCHOOL                                                                   |                     |               |              |                                   | คุณ ณัฐณี อิน<br>24 พฤษภาคม 2561, ภาคเรี    | ทวงษ์ [ ครูผู้สอน ]<br>ยนที่ <b>1</b> ปีการศึกษา |            |                 |              |   |
|                            | งานรับพิคชอบหลัก กะเบียนและข้อมูลหลัก บริหารงานวิชาการ                        |                 |                                                                                          |                     |               |              |                                   |                                             |                                                  |            |                 |              |   |
|                            | บริหารงานวิชาการ ) หลักสูตร แสดงขอมุล มีการศึกษา 2561/1 🗰                     |                 |                                                                                          |                     |               |              |                                   |                                             |                                                  |            |                 |              |   |
|                            | รายงานการสอนกิจกรรมพัฒนาผู้เรียน<br>รายงานการลงทะเบียนกิจกรรมชุมนุม           |                 |                                                                                          |                     |               |              |                                   |                                             |                                                  |            |                 |              |   |
|                            | ค้นห                                                                          | าจากคอลัมน์ทั้  | <ul><li>• חנאנ</li></ul>                                                                 |                     |               |              |                                   |                                             |                                                  |            |                 |              |   |
|                            | =                                                                             | รายการจัดเ      | ร <b>จัดการเรียนการสอนกิจกรรมพัฒนาผู้เรียน</b> แสดงรายการที่ 1-114 จากทั้งหมด 114 รายการ |                     |               |              |                                   |                                             |                                                  |            |                 |              |   |
|                            | #                                                                             | ≑ รหัสชุมนุม    | * ชื่อชุมนุม                                                                             |                     | \$ ระดับขึ้น  | ≎ สำนวนรับ   | ‡ ลงทะเบียนแล้ว                   | ครูที่ปรึกษา                                |                                                  |            |                 |              |   |
|                            | 1                                                                             | A101            | Biology                                                                                  |                     | ม.4, ม.5, ม.6 | 50           | 8                                 | 1. นางสาวสกัญญา เพ็ชรอินท                   | าร์                                              |            |                 |              |   |
|                            | 2 A107 Science Genius 8. คลิกที่ชื่อชุมนุมเพื่อเปิดดูรายชื่อ <sub>หมมท์</sub> |                 |                                                                                          |                     |               |              |                                   |                                             |                                                  |            |                 |              |   |
|                            | 3                                                                             | A108            | Young Generative Sciencetist 1                                                           |                     | NIU) NIU      | 44           | J                                 |                                             |                                                  |            |                 |              |   |
|                            | 4                                                                             | A109            | Young genertive scienctis 2                                                              |                     | ม.4           | 30           | 2                                 | 1. นางสาวเจนจิรา จันทร์หล้า                 |                                                  |            |                 |              |   |
| <b>=</b> ク 声 🖯             | Ē                                                                             | Ps              | e 🧿 💌 🕾 🚾                                                                                |                     |               | 20           | 16                                | 1                                           | <br>ደ^ ዓ                                         | ]¢») "lvu  | 10:49<br>5/24/2 | ам<br>2018 С |   |

9. คุณครูสามารถเลือกดูรายชื่อนักเรียนในแต่ละกิจกรรมชุมนุมได้โดยการคลิกเลือกที่ชื่อของชุมนุม ซึ่งจะพบกับ

หน้าต่างดังภาพ มีรายงานข้อมูลของชุมนุมที่เลือก คุณครูสามารถทำการพิมพ์ได้ โดยคลิกเลือกที่รูป 😑 ทางด้านมุมบนขวามือ

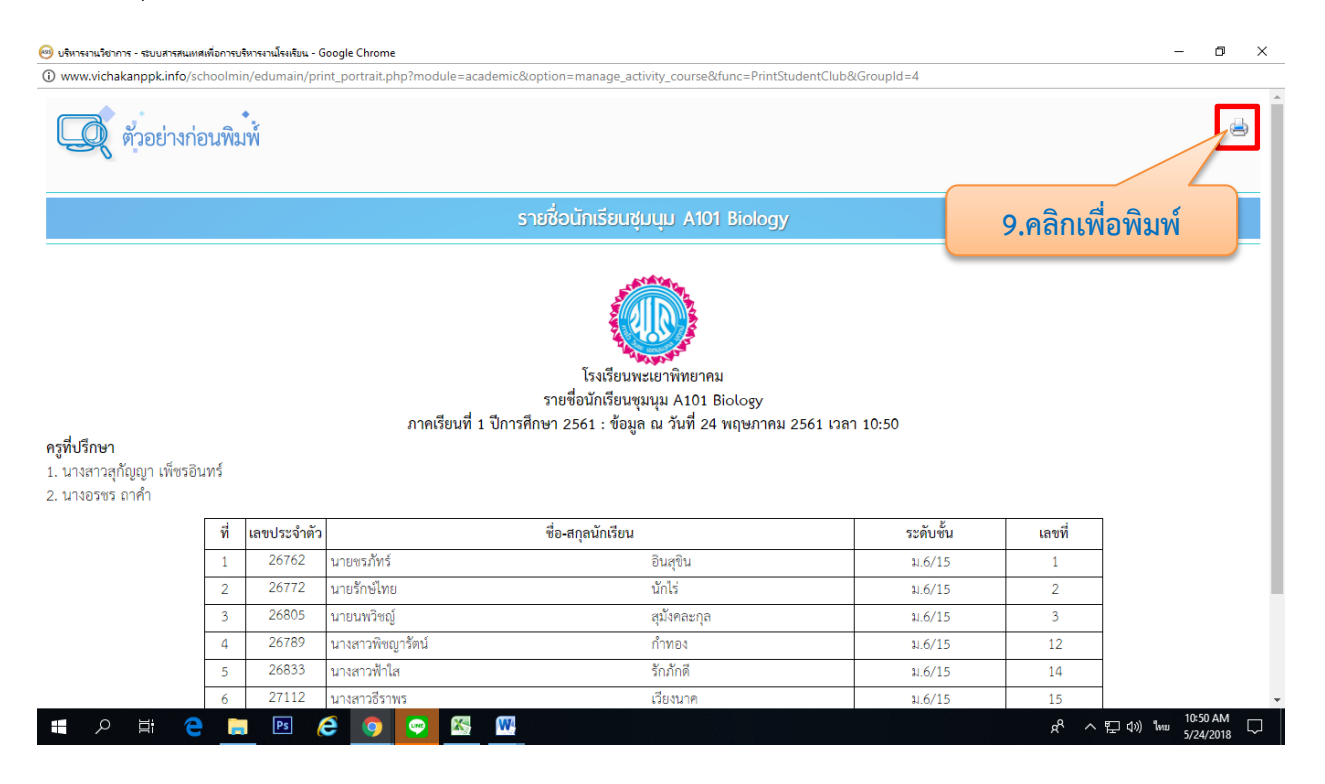